### **CITI Human Research Training**

Any person affiliated with West Liberty University that will be conducting research with human participants is required to complete ethics training.

<u>CITI</u> (Collaborative Institutional Training Initiative) is the provider for the training.

The required training for conducting research with people is the Human Subjects Research: **"Social Behavioral Educational (SBE) Basic course**" OR **"Biomedical Research**" depending on the type of research proposal. The majority of WLU human subjects research is applicable to the SBE course.

Additional or alternative ethics training may be required depending on the type of research proposal.

Contact the WLU IRB chair for more information.

A pdf file of the completion certificate(s) should be kept for your records. Proof of completion is required as part of the WLU IRB application process.

After three years, additional training / refresher course(s), may be required.

How to register and complete CITI training

The following pages include step by step instructions on how to register and sign up for the required training. The course typically requires about 3 hours to complete.

## **Registration instructions for CITI training**

**TO BEGIN**: Go to <u>www.citi.org</u> Click on the register button near the top right of the screen. If you have already registered, you can skip these steps and email a copy of your completion certificate to the IRB chair.

| $\overleftarrow{igodoldsymbol{	heta}}  ightarrow \ \mathbf{C}$ | 🛈 🔒 https://about.citiprogram.org/en/ | homepage/ |           | =         | ·· 🛡 🕁 | Q Search | 10        |                        |
|----------------------------------------------------------------|---------------------------------------|-----------|-----------|-----------|--------|----------|-----------|------------------------|
|                                                                | Subscriptions 👻                       | Courses 🔹 | Resources | Support 👻 | Q      | Register | +1 888.55 | Click here to register |

### Step 1. Select your Organization Affiliation

Type in "West Liberty University", Click the "Agree" box and the "affirm" box. Then click on "Continue to Create Your CITI Program Username/Password"

| CITI - Learner Registration                                                                                                    |                                   |
|----------------------------------------------------------------------------------------------------|-----------------------------------|
| Steps: 1 2 3 4 5 6 7                                                                                                    |                                   |
| Select Your Organization Affiliation                                                                                                    |                                   |
| This option is for persons affiliated with a CITI Program subscriber organization.                                                                                   |                                   |
| To find your organization, enter its name in the box below, then pick from the list of choices provided. ${f 0}$                                                     |                                   |
| West Liberty University                                                                                                    | Type in "West Liberty University" |
| West Liberty University only allows the use of a CITI Program username/password for access. You will create this<br>username and password in step 2 of registration. |                                   |
| ✓ I AGREE to the Terms of Service for accessing CITI Program materials.                                                                                              |                                   |
| ✓ I affirm that I am an affiliate of West Liberty University.                                                                                                    | Click "Agree" and "affirm"        |
| Continue To Create Your CITI Program Username/Password                                                                                                    | Click "Continue"                  |
|                                                                                                    |                                   |
|                                                                                                    |                                   |

### Step 2. Personal information

Complete the required fields indicated with an "\*". It is suggested that you use your WLU email address and a personal secondary email address.

| ersonal mormation                             |                                                       |                                      |
|-----------------------------------------------|-------------------------------------------------------|--------------------------------------|
| indicates a required field.                   |                                                       |                                      |
| First Name                                    | * Last Name                                           |                                      |
| Email Address                                 | * Verify email address                                |                                      |
|                                               |                                                       | Use WLU email address                |
| /e urge you to provide a second               | d email address, if you have one, in case messages an | e blocked or you lose the ability to |
| ccess the first one. If you forget<br>ddress. | your username or password, you can recover that in    | Iformation geither email             |
| econdary email address                        | Verify secondary email address                        | Suggested to use a personal          |
|                                               |                                                       |                                      |

Step 3. Create Username and Password

Complete the required fields indicated with an "\*". It is suggested that you use your WLU email (*without* the @westliberty.edu) as your username. If that is already being used, then pick something you can remember.

| CITI - Learner Registration - West Liberty University                                                                                                    |                                                            |
|----------------------------------------------------------------------------------------------------|------------------------------------------------------------|
| Steps: 1 2 3 4 5 6 7                                                                                                    |                                                            |
| Create your Username and Password                                                                                                    |                                                            |
| * indicates a required field.<br>Your username should consist of 4 to 50 characters. Your username is not case                                                         | 112B34CD" is the same as                                   |
| "a12b34cd". Once created, your username will be part of the completion re-                                                                                             |                                                            |
| * User Name                                                                                                    | Suggested to use your WLU email                            |
|                                                                                                    | (without the @westilberty.edu)                             |
| Your password should consist of 8 to 50 characters. Your password IS cases "a12b34cd".                                                                                 |                                                            |
| * Password * Verify Password                                                                                                    |                                                            |
|                                                                                                    |                                                            |
| Please choose a security question and provide an answer that you will remember. No information, you will have to provide this answer to the security question in order | OTE: If you forget your login<br>r to access your account. |
| * Security Question                                                                                                    |                                                            |
| * Security Answer                                                                                                    |                                                            |
|                                                                                                    |                                                            |
|                                                                                                    |                                                            |
| Continue To Step 4                                                                                                    |                                                            |

# Step 4. Country of Residence

Type in "United States" for the country of residence.

| CITI - Learner Registration - West Liberty University                                                                                                    |                |           |
|----------------------------------------------------------------------------------------------------|----------------|-----------|
| Steps: 1 2 3 4 5 6 7                                                                                                    |                |           |
| * indicates a required field.                                                                                                    |                |           |
| * Country of Residence                                                                                                    |                |           |
| Search for country: Enter full or partial name (e.g., "United States") OR your country's two or thr<br>abbreviation (e.g., "US", "USA"), then pick from the list of choices provided. | ee character   |           |
|                                                                                                    | Type in "Unite | d States" |
|                                                                                                    |                |           |
| Continue To Step 5                                                                                                    |                |           |

# Step 5. CE credits

Click "No" for the CE credits (some faculty may want to choose yes if there are interested also working toward CE credits)

Click "No" for the other two sections unless you want CITI to contact you for research/marketing purposes.

| CITI - Learner Registration - West Liberty University                                                                                                    |                                  |
|----------------------------------------------------------------------------------------------------|----------------------------------|
| Steps: 1 2 3 4 5 6 7                                                                                                    |                                  |
| indicates a required field.                                                                                                    |                                  |
| * Are you interested in the option of receiving Continuing Education Unit (CEU) credit for completed CITI<br>Program courses?                                                                                                    |                                  |
| CITI is pleased to offer CE credits and units for purchase to learners qualifying for CE eligibility while concurrently<br>meeting their institutions training requirements.                                                                                                    |                                  |
| EE credits/units for physicians, psychologists, nurses, social workers and other professions allowed to use AMA PRA<br>Cangery I credits for n-certification are available for many ICIT tocurses - with that availability indicated on curve and<br>module litting. Peace regarizery we interest of CE credits ballow yields regarizery and regarizery and interest<br>availability to the service of the service and the service of the service of the service o |                                  |
| The state start of your course, you will be prompted to click on a "CE Information" page Inik located at the top of your<br>grade book ind to WW and ACMXINELDOIL accordulation and credit elergipation autometry, learning objectives,<br>foundly decloarures, types, number and costs of credits available for your course.                                                                                                    |                                  |
| No           The CE functionality will not be actuated for year course. Credits and units will therefore not be available to you for<br>purchase alter you carry your course. You can change your preference to "KE" before such time however by clicking<br>on the "CE Credit Status" tab located at the top of your grade book page.           O No                                                                                                    | Click "No"                       |
| If you picked "YE5", please check below the one type of credit you would like to earn                                                                                                    | N                                |
| MDx, DOx, PAI: -MAM.PRA.Category 1 Credits: TM     PsychologiesAPA.Credits:     Next.Credits:     Next.Credits:                                                                                                    |                                  |
| Outer Fair Copanie - Cellinicates of Faircapadoni     Social Workers - Florida Board of Clinical Social Work, Marriage & Family Therapy and Mental Health Courseling                                                                                                    | <b>^</b>                         |
| * Can CITI Program contact you at a later date regarding participation in research surveys? 😣                                                                                                    |                                  |
|                                                                                                    | Click "No", and "No" on the next |
| O Not sure. Ask me later                                                                                                    | one (not shown here)             |
|                                                                                                    |                                  |
|                                                                                                    |                                  |

Step 6. WLU specific information

Complete the required fields indicated with an "\*". This includes your WLU email address, department, and role in research. The other questions are optional.

For "Role in Research" Choose your main role. For most faculty this will be "Principle Investigator", or "Co-Investigator), for most students this will be "Student Researcher". If you are unsure of what to choose, contact the IRB chair.

| CITI - Learner Registration - West Liberty University | y                                                             |                             |
|-------------------------------------------------------|---------------------------------------------------------------|-----------------------------|
| Steps: 1 2 3 4 5 6 7                                  |                                                               |                             |
| Please provide the following information requested    | d by West Liberty University                                  |                             |
| * indicates a required field.                         |                                                               |                             |
| Institutional Email Address                           |                                                               |                             |
|                                                       | WLU email r                                                   | equired                     |
| Gender                                                | N                                                             |                             |
| Employee Number                                       |                                                               |                             |
| * Department                                          | Required (Dept. or pro                                        | ogram)                      |
| * Role In Research                                    | Required (Faculty = Principle or C<br>Student = Student Resea | Co-investigator,<br>Ircher) |
|                                                       |                                                               |                             |

**Step 7**. Select curriculum - below outlines the SBE course. If it has been determined that your research is Biomedical, complete the Biomedical Research course instead of the SBE course.

The **Social & Behavioral Research Investigators** is the required course for the majority of researchers at WLU. The IRB will contact the principle investigator if additional CITI training may be required. If you think that your research falls under a biomedical category, contact the IRB chair to discuss training requirements before completing the SBE course. Then click "Complete Registration" at the bottom of the page.

| * indicates a required field.                                                                                                    |                                           |
|----------------------------------------------------------------------------------------------------|-------------------------------------------|
| You will be provided a series of enrollment questions. Your responses will determine the curriculun<br>are going to take. Please read the questions carefully. Please read the responses carefully to make to | n for the courses you<br>the best choice. |
| Question 1                                                                                                    |                                           |
| Human Subjects Research                                                                                                    |                                           |
| Please choose one learner group below based on your role and the type of human subjects activitie<br>You will be enrolled in the Basic Course for that group.                                                 | s you will conduc                         |
| Choose one answer                                                                                                    |                                           |
| O Biomedical Research Investigators: Choose this group to satisfy CITI training requirements for In                                                                                                    | vest                                      |
| nivolveu primarny in biometicar research with fulfian subjects.                                                                                                    | Social and Behavioral: Required (contac   |
| Social & Behavioral Research Investigators: Choose this group to satisfy CITI training requ                                                                                                    | IRB chair if you think your research fa   |
| and staff involved primarily in Social and Behavioral research with human subjects.                                                                                                    | under a different category presented h    |
| O Research with data or poratory specimens- ONLY: No direct contact with human subjects.                                                                                                    |                                           |
| O IRB Members: (IRB members only)                                                                                                    |                                           |
|                                                                                                    |                                           |
| Allow and allow a                                                                                                    |                                           |

# Then click on "Finalize Registration"

| CITI - Learner Regist | ration                                                              |  |
|-----------------------|---------------------------------------------------------------------|--|
| Welcome to the CITI P | rogram. Your relistration with West Liberty University is complete. |  |
| Finalize Registration | Finalize registration                                               |  |
|                       | N                                                                   |  |

You should then see your course screen. Click on the course to begin.

| CITI<br>PROGRAM                                                                                                    | Collabor        | ative Institu | utional Tra | ining Initiativ | e            |       | Log Out<br>Help |
|----------------------------------------------------------------------------------------------------|-----------------|---------------|-------------|-----------------|--------------|-------|-----------------|
| Main Menu / My Courses                                                                                                    | My Profiles     | My Records    | My CEUs     | Support         |              |       | Q               |
| Main Menu / My Courses                                                                                                    |                 |               |             |                 |              |       |                 |
| Your registration has been o     West Liberty University Courses                                                                                            | ompleted succes | sfully.       |             |                 |              |       |                 |
| Co                                                                                                    | iurse 🛛         |               | -           | totus O         | Completion P | ord 🕢 | Survey 🔞        |
|                                                                                                    |                 |               |             |                 |              |       |                 |
| Social & Behavioral Research                                                                                                    | 🧲 C             | lick on t     | he cour     | se name         | to begin     |       |                 |
| Social & Behavioral Research                                                                                                    | C<br>Nerty U.   | lick on t     | he cour     | se name         | to begin     |       |                 |
| Social & Behavioral Research My Learner Tools for West Lit Add a Course                                                                                     | erty U.         | lick on t     | he cour     | se name         | to begin     |       |                 |
| Social & Behavioral Research My Learner Tools for West Lik Ø Add a Course Ø Remove a Course                                                                 | C<br>perty U    | lick on t     | he cour     | se name         | to begin     |       |                 |
| Social & Behavioral Research My Learner Tools for West Lik Add a Course Remove a Course View Previously Completer                                           | berty by        | lick on t     | he cour     | se name         | to begin     | 1     |                 |
| Social & Behavioral Research<br>My Learner Tools for West Litt<br>Add a Course<br>Remove a Course<br>View Previously Complete<br>Update Institution Profile | berty but       | lick on t     | he cour     | se name         | to begin     |       |                 |

#### Then work your way through the course modules.

You much click on the "Complete the Integrity Assurance..." before you can begin the modules.

If you have any questions, email the IRB chair.

Home > Course Social & Behavioral Research

| Social & Behavioral Research - Basic Course                                                                                                    |                |             |  |  |  |  |
|----------------------------------------------------------------------------------------------------|----------------|-------------|--|--|--|--|
| To pass this course you must:       Your Current Score         • Complete all 14 required modules       0%         • Achieve an average score of at least 80% on all quizzes associated with this course's module requirements       0         • Supplemental modules, if provided, are optional and do not count towards passing the course or the overall score |                |             |  |  |  |  |
| You have unfinished required or elective modules remaining Complete The Integrity Assurance Statement before beginning the Click here                                                                                                    |                |             |  |  |  |  |
| Required Modules                                                                                                    | Date Completed | Score       |  |  |  |  |
| Populations in Research Requiring Additional Considerations and/or Protections (ID: 16680)                                                                                                    | Incomplete     | 0/0<br>(0%) |  |  |  |  |
| History and Ethical Principles - SBE (ID: 490)                                                                                                    | Incomplete     | 0/0<br>(0%) |  |  |  |  |
|                                                                                                    |                | 0/0         |  |  |  |  |

Keep a pdf copy of your completion certificate. Proof of completion is required as part of the WLU IRB application process.

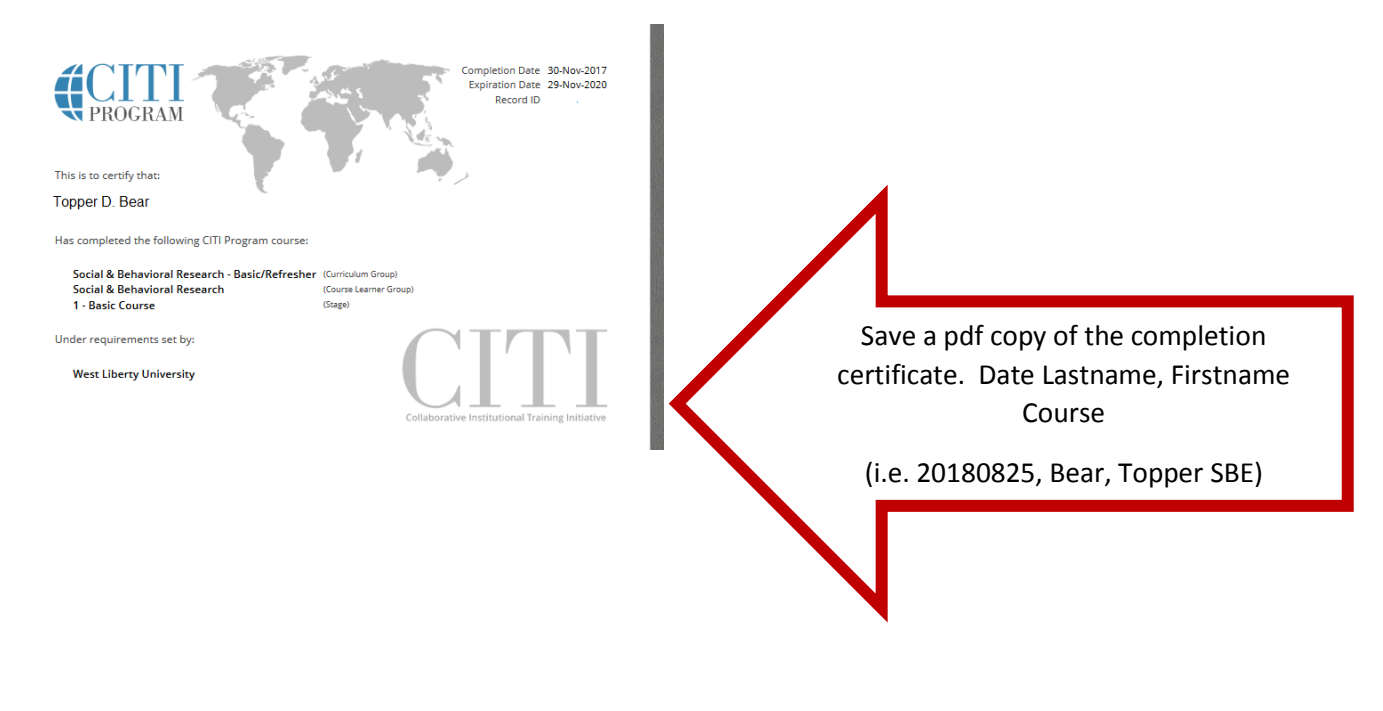